1<sup>er</sup> paso: Establecer los dos factores de autenticidad

1. Abra la ventana del navegador y escriba <u>www.office.com</u>. Presione "Sign in."

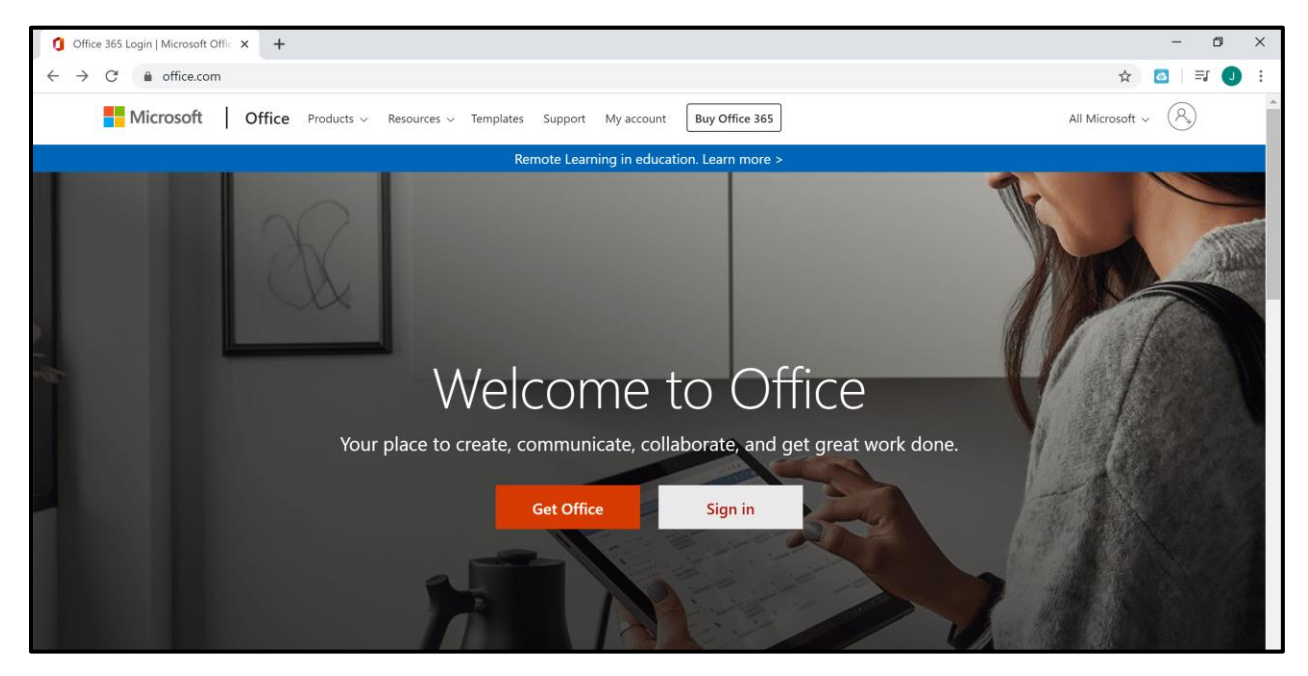

- 2. Ingrese su correo electrónico de Olathe Public Schools, luego presione **Next**. Vea los ejemplos de abajo:
  - a. Personal escolar: jadoe@olatheschools.org
  - b. Estudiantes: <u>123abc45@stu.olatheschools.org</u>
- 3. Ingrese la clave de su red, presione "Sign in."

| Microsoft                  |       | Microsoft                      |  |
|----------------------------|-------|--------------------------------|--|
| Sign in                    | ← t   | techtraining@olatheschools.org |  |
| Email, phone, or Skype     | Ent   | ter password                   |  |
| No account? Create one!    |       | ••••                           |  |
| Can't access your account? |       | •                              |  |
| Sign-in options            | Forgo | ot my password                 |  |
| Next                       |       | Sign ir                        |  |
|                            |       |                                |  |

4. Aparecerá un casillero de diálogo, solicitando más información. Presione "Next."

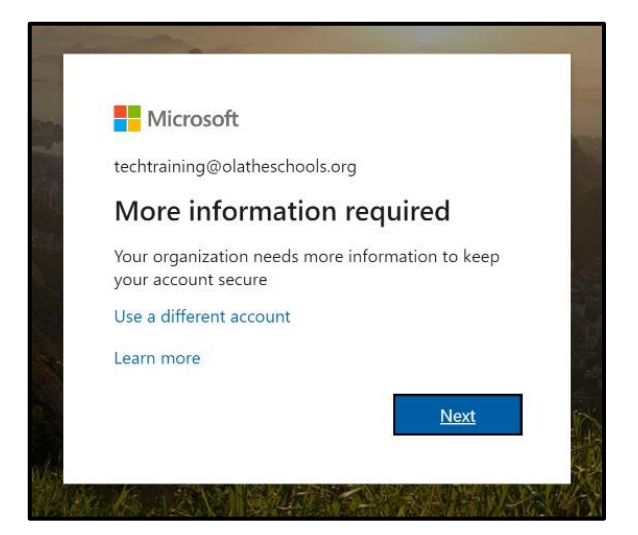

 Ingrese su número de teléfono personal o, seleccione "I want to set up a different method" (quiero seleccionar un método diferente). Desde aquí, usted puede seleccionar un correo electrónico o, una pregunta de seguridad para autenticar.

**NOTA:** Si seleccionó correo electrónico, necesitará proveer un correo personal que <u>no</u> esté asociado con Olathe Public Schools.

| Phone<br>You can prove who you are t<br>What phone number would | Choose a different method | to your phone. |       |
|-----------------------------------------------------------------|---------------------------|----------------|-------|
| United States (+1)                                              | Phone ~                   | 1              |       |
| Text me a code                                                  | Phone                     |                |       |
| 🔿 Call me                                                       | Email                     | 1              |       |
| Message and data rates may a                                    | pp Security questions     |                |       |
|                                                                 |                           | N              | int - |

Si usted no ve "I want to set up a different method" (quiero seleccionar un método diferente) en la esquina inferior izquierda, y preferiría autenticarse usando su correo electrónico o las preguntas de seguridad, seleccione Skip Setup (saltar configuración) o visite: <u>https://aka.ms/ssprsetup</u>. Usted será redirigido para que seleccione un método diferente.

| 3 1                                                                  | es you to set up the following methods of proving who you are.            |
|----------------------------------------------------------------------|---------------------------------------------------------------------------|
| Phone                                                                |                                                                           |
| PHONE                                                                |                                                                           |
| You can prove who you are by ansv<br>What phone number would you lik | wering a call on your phone or texting a code to your phone.<br>e to use? |
| United States (+1)                                                   | <ul> <li>Enter phone number</li> </ul>                                    |
| • Text me a code                                                     |                                                                           |
| Call me                                                              |                                                                           |
| Message and data rates may apply                                     |                                                                           |
| incosoge and data rates may appro-                                   |                                                                           |
|                                                                      | Novt                                                                      |

| Security into<br>These are the methods you use to | sign into your account or reset your password. |  |
|---------------------------------------------------|------------------------------------------------|--|
| + Add method                                      |                                                |  |
| No items to display.                              | Add a method                                   |  |
|                                                   | Which method would you like to add?            |  |
|                                                   | Authenticator app 🔗                            |  |
|                                                   | Authenticator app                              |  |
|                                                   | Phone                                          |  |
|                                                   | Alternate phone                                |  |
|                                                   | Email                                          |  |
|                                                   | Security questions                             |  |

6. Ingrese su método para ser autenticado (teléfono, correo electrónico o, pregunta de seguridad) y provea dicha información. Presione **Next (Siguiente)**.

| Кеер уои                                                                                  | r account secure                                   |
|-------------------------------------------------------------------------------------------|----------------------------------------------------|
| Your organization requires you to set                                                     | t up the following methods of proving who you are. |
| Phone                                                                                     |                                                    |
|                                                                                           |                                                    |
| You can prove who you are by answering a call<br>What phone number would you like to use? | on your phone or texting a code to your phone.     |
| United States (+1)                                                                        | •                                                  |
| • Text me a code                                                                          |                                                    |
| 🔵 Call me                                                                                 |                                                    |
| Message and data rates may apply.                                                         |                                                    |
|                                                                                           | Next                                               |
|                                                                                           | Skip sotu                                          |

7. Si seleccionó teléfono o correo electrónico, ingrese el código de autenticación que recibió. Presione **Next**.

| Keep your account secu                                                      | ure                |                   |
|-----------------------------------------------------------------------------|--------------------|-------------------|
| Your organization requires you to set up the following methods of           | of proving who you | are.              |
| Phone                                                                       |                    |                   |
| We just sent a 6 digit code to +1 913 . Enter the code below.<br>Enter code |                    |                   |
| Resend code                                                                 |                    |                   |
|                                                                             | Back               | Next              |
|                                                                             |                    | <u>Skip setup</u> |
|                                                                             |                    | <u>Skip set</u>   |

8. Su método de autenticación será verificado. Presione **Next**, luego **Done**.

#### 2<sup>do</sup> paso: Reinicie su clave usando Office 365

1. Regrese a <u>www.office.com</u> para ingresar, luego, seleccione Forgot my password (olvidé mi clave).

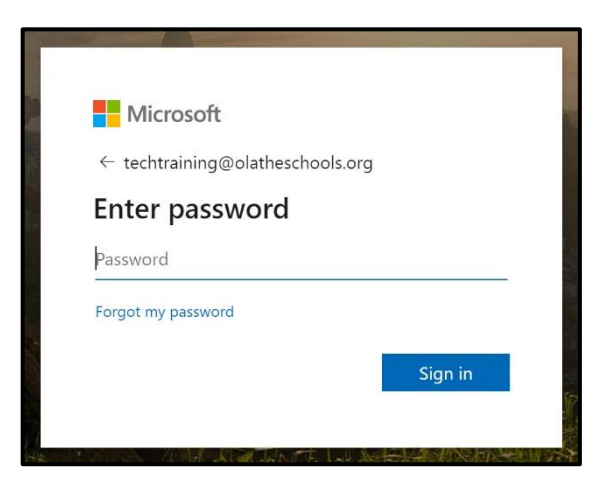

2. Confirme su dirección de correo electrónico e ingrese los símbolos o letras que se muestran.

**NOTA:** Los símbolos o letras que se muestran son únicos para su correo electrónico, no use los que se muestran en la imagen inferior.

| Microsoft                                                     |                                                      |
|---------------------------------------------------------------|------------------------------------------------------|
| Get back into your acc                                        | count                                                |
| Who are you?                                                  |                                                      |
| To recover your account, begin by entering your user User ID: | ID and the characters in the picture or audio below. |
| kechtraining@olatheschools.org                                |                                                      |
| Example: user@contoso.onmicrosoft.com or user@co              | ntoso.com                                            |
| WVVG<br>SQN                                                   | 4(<br>2)                                             |
| Enter the characters in the picture or the words in the       | e audio.                                             |
| Next Cancel                                                   |                                                      |

- Ingrese y confirme su número de teléfono, correo electrónico y respuestas a las preguntas de seguridad. Solo se le pedirá que haga esto cuando reinicie o cambie su clave.
- Si seleccionó teléfono o correo electrónico, ingrese el código de verificación que recibió.

| Microsoft                                     |                                                                                                    |
|-----------------------------------------------|----------------------------------------------------------------------------------------------------|
| Get back into y                               | OUR account                                                                                                    |
| Please choose the contact method v            | we should use for verification:                                                                                                    |
| Text my mobile phone     Call my mobile phone | In order to protect your account, we need you to enter your complete mobile<br>phone number (********** ) below. You will then receive a text message with a<br>verification code which can be used to reset your password. |
|                                               | Enter your phone number                                                                                                    |
|                                               |                                                                                                    |

5. Cree y confirme su nueva clave.

Su clave necesita reunir los siguientes requisitos:

- Al menos 8 caracteres en total
- Al menos una letra mayúscula
- Al menos una letra minúscula
- Al menos un número
- Al menos un símbolo (!, \$, #, %, etc.)

A continuación, se muestran algunos ejemplos de claves complejas:

- 5%Increase
- \$20Puppies
- 1#Chicken
- 6. Presione **Finish (Terminar)**. Ya terminó de reiniciar su clave.

| Microsoft                                                       |  |
|-----------------------------------------------------------------|--|
| Get back into your account                                      |  |
| verification step $1 \checkmark >$ <b>choose a new password</b> |  |
| * Enter new password:                                           |  |
| * Confirm new password:                                         |  |
| Finish Cancel                                                   |  |